# Numeración de trámites

Juguetes – Negativo

# Contenido

| Objetivo                              | 2 |
|---------------------------------------|---|
| Pasos a realizar                      | 2 |
| Ingresar a la consulta de expedientes | 2 |
| Ver tareas                            |   |
| Ver detalles                          |   |
| Visualización de documento en DNA     | 4 |

### Objetivo

El objetivo de este documento es mostrar la forma de determinar la identificación de un trámite de Negativo de Juguetes, correspondiente al Decreto 388/005.

En esta primera etapa, la Ventanilla Única de Comercio Exterior (VUCE) será responsable de la numeración de cada Negativo de Juguete una vez que se apruebe para su envío a la Dirección Nacional de Aduanas (DNA).

Una vez que el trámite quede aprobado por la Dirección Nacional de Industrias, el trámite será remitido a la VUCE para que de forma automática se haga la trasmisión electrónica a la DNA, para ser posteriormente utilizado en un DUA de importación.

## Pasos a realizar

#### Ingresar a la consulta de expedientes

Habiéndose logueado previamente en el sistema de trámites en línea, el primer paso consta de ingresar a la consulta de expediente. Para esto, debe ingresar al menú "Consultas on-line" y posteriormente hacer clic en la opción "WEB - Consulta Expediente".

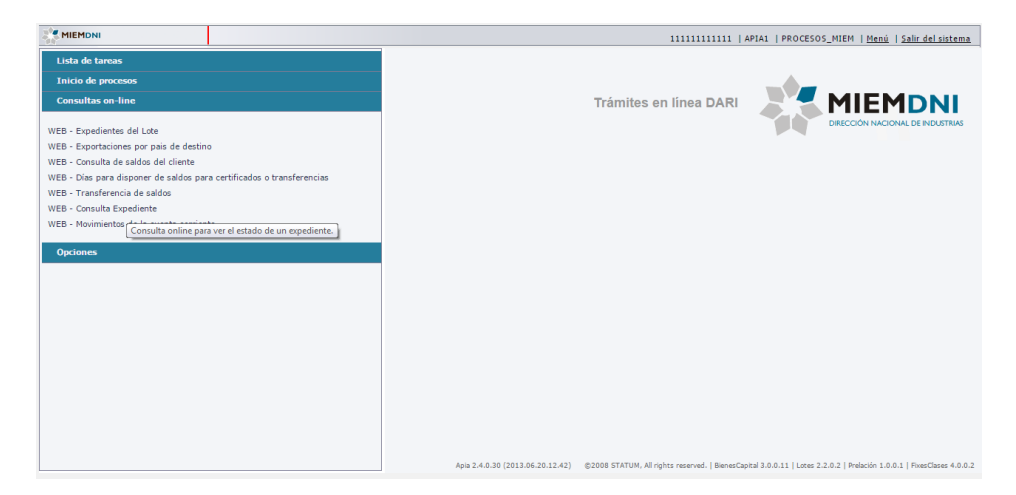

Una vez dentro de la consulta de expedientes, la pantalla a la que accederá será similar a la de la siguiente imagen:

| MIEMDNI                                             |                           |                                  |                        |                                    |                                | 1                   | 11111111111   APIA1 | PROCESOS_MIEM   M | enú   <u>Salir del sistema</u> |
|-----------------------------------------------------|---------------------------|----------------------------------|------------------------|------------------------------------|--------------------------------|---------------------|---------------------|-------------------|--------------------------------|
| Lista de tareas                                     | Monitor                   | eo de procesos : WE              | EB - Consulta Expedien | te                                 |                                |                     |                     |                   |                                |
| Inicio de procesos                                  | Filtro                    |                                  |                        |                                    |                                |                     |                     |                   | +                              |
| Consultas on-line                                   | Resulta                   | obo                              |                        |                                    |                                |                     |                     |                   |                                |
| WEB - Expedientes del Lo                            |                           | <u>Nro de</u><br>Expediente/Lote | RUT                    | Razón                              | Nombre del Proceso             | Fecha Inicio        | Fecha Fin           |                   |                                |
| WEB - Exportaciones por<br>WEB - Consulta de saldos | $P_{\rm R}$               | 14080021234370                   | 11111111111            | Cliente1 utilizado para<br>pruebas | Comunicación Latu<br>Juguetes. | 15/12/2014 16:47:31 |                     |                   | 1                              |
| WEB - Días para dispone                             | h.                        | 14080021234369                   | 11111111111            | Cliente1 utilizado para<br>pruebas | Comunicación Latu<br>Juguetes. | 15/12/2014 16:29:29 | 15/12/2014 17:20:20 |                   |                                |
| WEB - Consulta Expedien                             | $\mathbf{h}_{\mathbf{k}}$ | 14080021234370                   | 11111111111            | Cliente1 utilizado para<br>pruebas | Juguetes Decreto 388/005       | 15/12/2014 14:15:10 |                     |                   |                                |
| WEB - Movimientos de la                             | In.                       | 14080021234369                   | 11111111111            | Cliente1 utilizado para<br>pruebas | Juguetes Decreto 388/005       | 15/12/2014 14:10:04 |                     |                   |                                |
| Opciones                                            | IR.                       | 14080021234319                   | 111111111111           | Cliente1 utilizado para<br>pruebas | Juguetes por negativa          | 15/12/2014 13:35:05 | 15/12/2014 14:19:34 |                   |                                |
|                                                     | hr.                       | 14080021233555                   | 111111111111           | Cliente1 utilizado para<br>pruebas | Juguetes Decreto 388/005       | 12/12/2014 17:13:24 |                     |                   |                                |
|                                                     | h.                        | 14080021055957                   | 11111111111            | Cliente1                           | Juguetes Decreto 399/005       | 25/03/2014 16:11:03 |                     |                   |                                |
|                                                     | he.                       | 14080021055443                   | 111111111111           | Cliente1                           | Juguetes Decreto 399/005       | 25/03/2014 13:06:55 | 25/03/2014 16:00:31 |                   | *                              |
|                                                     |                           | <                                | < < 1 De 1 > >>        |                                    |                                |                     |                     | Exportar          | Ver detalles Ver tareas        |
|                                                     |                           |                                  |                        |                                    |                                |                     |                     |                   |                                |
|                                                     |                           |                                  |                        |                                    |                                |                     |                     |                   |                                |
|                                                     |                           |                                  |                        |                                    |                                |                     |                     |                   |                                |
|                                                     |                           |                                  |                        |                                    |                                |                     |                     |                   |                                |
|                                                     |                           |                                  |                        |                                    |                                |                     |                     |                   | Salir                          |
|                                                     |                           |                                  |                        |                                    |                                |                     |                     |                   |                                |

#### Ver tareas

En esta pantalla debe seleccionarse el trámite del que se quiere conocer el número de identificación a ser ingresado en el DUA (queda en verde), y dar clic al botón "Ver tareas", que se encuentra en la parte inferior derecha.

Si este trámite ya está disponible en DNA, debe tener una tarea llamada "CONFIRMAR ENVÍO DNA" con "Estado tarea" (tercer columna) "Completa", tal como aparece en la siguiente imagen.

| as on-line |                           |                           |              |                    |                    |                        |
|------------|---------------------------|---------------------------|--------------|--------------------|--------------------|------------------------|
|            | Tarea/Subproceso          | Grupo usuarios            | Estado tarea | Fecha hab.         | Fecha fin          | Usuario                |
|            | Ingresar_Solicitud        | CLIENTE_WEB_JUGUETES      | Completa     | 15/12/2014 1:35 PM | 15/12/2014 1:35 PM | 111111111111           |
|            | Descargar Reporte         | 11111111111               | Completa     | 15/12/2014 1:35 PM | 15/12/2014 1:36 PM | 1111111111111          |
|            | Realizar estudio técnico. | TECNICO_DNI_JUGUETES      | Completa     | 15/12/2014 1:36 PM | 15/12/2014 2:16 PM | bgonzalez              |
|            | Aprobar estudio técnico   | DIRECCION_DNI             | Completa     | 15/12/2014 2:16 PM | 15/12/2014 2:17 PM | bgonzalez              |
|            | Realizar estudio técnico. | TECNICO_DNI_JUGUETES      | Completa     | 15/12/2014 2:17 PM | 15/12/2014 2:17 PM | bgonzalez              |
|            | Modificar solicitud       | TECNICO_DNI_JUGUETES      | Completa     | 15/12/2014 2:17 PM | 15/12/2014 2:19 PM | bgonzalez              |
|            | Aprobar estudio técnico   | DIRECCION_DNI             | Completa     | 15/12/2014 2:19 PM | 15/12/2014 2:19 PM | bgonzalez              |
| la         | CONFIRMAR ENVÍO DNA       | ADMINISTRADOR ESPERAS DNI | Completa     | 15/12/2014 2:19 PM | 15/12/2014 2:19 PM | bgonzalez              |
|            | 4                         |                           |              |                    | []                 | • • • • •              |
|            | Plostrar: Estado          |                           |              |                    | Exportar           | er detalesi ver tareas |

#### Ver detalles

Para ver el identificador del artículo, se debe seleccionar esta tarea antes mencionada (queda en verde), y dar clic al botón "Ver detalles", que se encuentra en la parte inferior derecha.

La pantalla que se abrirá será muy similar a la siguiente:

| MIEMONI                  |                                              | 11111111111   APIA1   PROCESOS_MIEM   <u>Menú</u>   <u>Salir del sistema</u> |
|--------------------------|----------------------------------------------|------------------------------------------------------------------------------|
| Lista de tareas          | Procesos : Juguetes por negativa - LICNJ_1   | Documentos                                                                   |
| Inicio de procesos       | Forms. tarea Observaciones Documentos        |                                                                              |
| Consultas on-line        | * Datos Importador                           |                                                                              |
|                          |                                              |                                                                              |
| WEB - Expedientes del Li | RUT: 1111111111                              | Razón Social: Cliente1 utilizado para pruebas                                |
| WEB - Exportaciones por  |                                              |                                                                              |
| WEB - Consulta de saldos | <sup>8</sup> Número expediente               |                                                                              |
| WEB - Dias para dispone  | Número expediente: 14090021224210            |                                                                              |
| WEB - Consulta Evolution | Numero expedience. 1400021234319             |                                                                              |
| WEB - Movimientos de la  | <sup>8</sup> Resultado envío certificado DNA |                                                                              |
|                          | Resultado envío certificado DNA: OK          |                                                                              |
| Opciones                 |                                              |                                                                              |
|                          |                                              |                                                                              |
|                          |                                              | Reenviar DNA                                                                 |
|                          |                                              |                                                                              |
|                          | <sup>©</sup> Datos certificado Vuce          |                                                                              |
|                          | Número de documento VUCE: VU328              | Trámite Id: 625                                                              |
|                          |                                              |                                                                              |
|                          |                                              |                                                                              |
|                          |                                              |                                                                              |
|                          |                                              |                                                                              |
|                          |                                              |                                                                              |
|                          |                                              |                                                                              |
|                          |                                              |                                                                              |
|                          |                                              | Imprimir Volver                                                              |

En caso de que el campo "Resultado envío certificado DNA" tenga el valor "OK", esto quiere decir que ya está disponible en la DNA.

En el formulario "Datos certificado Vuce" se puede visualizar el identificador del trámite en modo solo lectura, en el campo "Número de documento VUCE".

| <sup>*</sup> Datos certificado Vuce |                 |
|-------------------------------------|-----------------|
| Número de documento VUCE: VU328     | Trámite Id: 625 |
|                                     |                 |

Como se puede visualizar en la imagen anterior, el identificador de este certificado en DNA es "VU328".

#### Visualización de documento en DNA

Puede verificar que el documento aprobado está en DNA ingresando al sistema Lucía, bajo el menú "Consultas" -> "Organismos" -> "VUCE" -> "Documentos VUCE"

| Inicio Consultas Paneles Ay     | uda <b>.</b>         | Consultas (Version Anterior) |          |                                                     |
|---------------------------------|----------------------|------------------------------|----------|-----------------------------------------------------|
| Busc Operaciones +              | 9                    |                              |          |                                                     |
| APL Datos Basicos               | TO 356/014 EN ENCO   | MIENDAS POSTALES DE          |          | DUA Viajel Man, T. Man, M/A Stock MS AT GEX Conten. |
| ENT Organismos                  | ANCAP                | •                            | 29/12/14 | Año: 2014                                           |
| Se re Documentacion             | BCU                  | nuevo decreto                |          | Numero:                                             |
| verm Consultas Publicas         | CÁMARA DE INDUSTRIAS | 5+                           |          | Confirmar                                           |
| Archivos Datos Basicos          | DGI                  |                              | 20/42/44 |                                                     |
| APL Estadisticas                | DINAMA               | DSERVIOS                     | 29/12/14 |                                                     |
| ver m Novedades Lucia           | INAC                 | nuevo decreto                |          |                                                     |
| Preguntas Frecuentes            | INASE                | •                            |          |                                                     |
| NUE Cuenta del Usuario 🔹        | INMUNIDAD IMPOSITIVA | IDAD DE ENCOMIENDAS          | 22/12/14 | Consultas Frecuentes                                |
| POSTALES INTERNADA              | INTENDENCIAS         | ▶.                           |          | Información General de NCM                          |
| Nuevo servicio web              | LATU                 | •                            |          | Documentos VUCE                                     |
| vermas                          | MGAP                 | •                            |          |                                                     |
| AJUSTE EN EL PROCES             | MIEM                 | REENVÍO DE TALONES           | 22/12/14 |                                                     |
| Ajuste en proceso de suspensio  | MTOP                 | •                            |          |                                                     |
| <u>ver más</u>                  | VUCE                 | Documentos VUCE              |          | ¿Que le parece el nuevo portal?                     |
|                                 | GENERALES            |                              |          |                                                     |
| SE AGREGA LA POSIBIL            | IDAD DE ANULAR IN    | TERVENCION PARA              | 09/12/14 | ман                                                 |
| Nueve funcionalidad on Oky Ob   |                      |                              |          |                                                     |
| ver más                         | servaciones          |                              |          |                                                     |
|                                 | ,                    |                              |          |                                                     |
| NUEVO CONTROL EN D              | EFINICIÓN DE CONOC   | CIMIENTOS                    | 09/12/14 |                                                     |
| Se realizan mejoras en la consu | Ita                  |                              |          | Enviar Sugerencia                                   |
| vermas                          |                      |                              |          |                                                     |
| MEJORA EN CONSULTA              | DE DUAS POR DEPO     | OSITO                        | 09/12/14 |                                                     |
| Se realizan mejoras en la consu | Ita                  |                              |          |                                                     |
| vermas                          |                      |                              |          |                                                     |
| MEJORA EN CONSULTA              | DE VINCULACIÓN Y     | VALOR                        | 09/12/14 |                                                     |
| Se realizan mejoras en la consu | Ita                  |                              |          |                                                     |

El código de trámite es "JUGU", y puede verificar la información ingresada haciendo clic en el número correspondiente obtenido del sistema BPM de trámites en línea.

| Inicio Co  | nsultas     | Paneles Ayu    | la•         |           | Consultas     | (Version Anterior | •                   |          |      |
|------------|-------------|----------------|-------------|-----------|---------------|-------------------|---------------------|----------|------|
| Trabaja    | r con Ce    | rtificados V   | UCE         |           |               |                   |                     |          |      |
| ~          |             |                |             |           |               |                   |                     |          |      |
| <b>X</b> C |             |                |             |           |               |                   |                     | 31/12/1  | 2/14 |
| Código     | JUGU        | ٦ <sub>û</sub> |             |           |               |                   |                     |          |      |
|            |             |                |             |           |               |                   |                     |          |      |
| Número     |             |                | Feo         | ha Inicio | 29/10/2       | 014 28 Fecha F    | inal 31/12/2014 28  | 1        |      |
| Emmo       |             |                |             |           |               |                   |                     | Carl     |      |
| Empres     | a           |                |             |           |               |                   |                     | Comminar | lar  |
| Código     | Número      | n Fecha        | Vencimiento | Estado    | Tipo T        | Documento         | Empresa             |          |      |
| JUGU       | VU6         | 30/12/2014     | 30/12/2015  | Inicial   | Exportador 4  | 215540420019      | UNIBRAND S.A        |          |      |
| JUGU       | VU67        | 30/12/2014     | 30/12/2113  | Inicial   | Exportador 4  | 212303260013      | BALUMA S A          |          |      |
| JUGU       | VU8         | 30/12/2014     | 30/12/2015  | Inicial   | Exportador 4  | 215540420019      | UNIBRAND S.A        |          |      |
| JUGU       | VU9         | 30/12/2014     | 30/12/2015  | Inicial   | Exportador 4  | 215540420019      | UNIBRAND S.A        |          |      |
| JUGU       | <u>VU10</u> | 30/12/2014     | 30/12/2015  | Inicial   | Exportador 4  | 213405470015      | YOMANI SOCIEDAD AND | AMINON   |      |
| JUGU       | <u>VU11</u> | 30/12/2014     | 30/12/2113  | Inicial   | Exportador 4  | 216985040016      | KEYBEACH S.A        |          |      |
| JUGU       | <u>VU12</u> | 30/12/2014     | 30/12/2113  | Inicial   | Exportador 4  | 216985040016      | KEYBEACH S.A        |          |      |
| JUGU       | <u>VU13</u> | 30/12/2014     | 30/12/2113  | Inicial   | Exportador 4  | 216985040016      | KEYBEACH S.A        |          |      |
| JUGU       | <u>VU14</u> | 30/12/2014     | 30/12/2113  | Inicial   | Exportador 4  | 214343120014      | ALGUGARU S R L      |          |      |
| JUGU       | <u>VU15</u> | 30/12/2014     | 30/12/2113  | Inicial   | Exportador 4  | 212303260013      | BALUMA S A          |          |      |
| JUGU       | <u>VU16</u> | 30/12/2014     | 30/12/2113  | Inicial   | Exportador 4  | 212303260013      | BALUMA S A          |          |      |
| JUGU       | <u>VU17</u> | 30/12/2014     | 30/12/2015  | Inicial   | Exportador 4  | 211639090018      | LAJA S.A.           |          |      |
| JUGU       | <u>VU18</u> | 30/12/2014     | 30/12/2015  | Inicial   | Exportador 4  | 211639090018      | LAJA S.A.           |          |      |
| JUGU       | <u>VU19</u> | 30/12/2014     | 30/12/2113  | Inicial   | Exportador 4  | 214343120014      | ALGUGARU S R L      |          |      |
| JUGU       | <u>VU20</u> | 30/12/2014     | 30/12/2113  | Inicial   | Exportador 4  | 216985040016      | KEYBEACH S.A        |          |      |
| JUGU       | <u>VU21</u> | 30/12/2014     | 30/12/2113  | Inicial   | Exportador 4  | 216985040016      | KEYBEACH S.A        |          |      |
| JUGU       | <u>VU22</u> | 30/12/2014     | 30/12/2113  | Inicial   | Exportador 4  | 212303260013      | BALUMA S A          |          |      |
| JUGU       | <u>V023</u> | 30/12/2014     | 30/12/2113  | Inicial   | Exportador 4  | 214343120014      | ALGUGARU S R L      |          |      |
| JUGU       | <u>VU24</u> | 30/12/2014     | 30/12/2113  | inicial   | Exportador 4  | 214343120014      | ALGUGARUSRL         |          |      |
| JUGU       | VU25        | 30/12/2014     | 30/12/2113  | Inicial   | Exportador 4  | 216985040016      | KEYBEACH S.A        |          |      |
| JUGU       | VU20        | 30/12/2014     | 30/12/2113  | Inicial   | Exportador 4  | 210985040016      | KETBEACH S.A        |          |      |
| 3060       | VU27        | 20/12/2014     | 20/12/2113  | Inicial   | Exportador 4  | 210960040016      | VEVDEACH S.A        |          |      |
| 1060       | VII20       | 30/12/2014     | 30/12/2113  | Inicial   | Exportador 4  | 216985040016      | KEYBEACH S.A        |          |      |
| 1000       | VU30        | 30/12/2014     | 30/12/2113  | Inicial   | Exportador 4  | 216985040016      | KEVBEACH S A        |          |      |
| JUGU       | VU31        | 30/12/2014     | 30/12/2113  | Inicial   | Exportador 4  | 216985040016      | KEYBEACH S A        |          |      |
| 0000       | 1031        | 50/12/2014     | 30/12/2113  |           | Exportation 4 | 270000040010      | ACTOENOTION         |          |      |